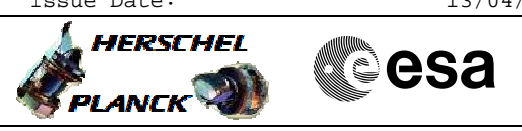

## Procedure Summary

#### Objectives

This Herschel OBSM nominal procedure is used to perform a CDMU RM Logs clean up. For each RM, 256 bytes in the TTR RAMO area are patched with zeroes. The procedure can be used during CDMU severe patch operations.

The start address of the TTR RAMO area to be patched is read from the 'RM Log Pointer Register' of the TTR CROME, in the calling procedure  $\rm H\_CRP\_DHS\_3036$ .

The memory load is commanded via TC(6,2), and the integrity of the patched area is done via TC(6,5). The memory locations content is received on ground in TM(6,6) packets.

The procedure assumes that the command stack has already been generated using the OBSM system and is ready for loading on the Manual Stack. The command stack generation activity is not covered by this procedure.

This procedure is called by FOP procedure  ${\tt H\_CRP\_DHS\_3036}.$ 

### Summary of Constraints

CDMU in Operational Mode

Execution of service 6 TCs will be delayed when there is an ongoing:

- TC(6,2) Load Memory Using Absolute Addresses

- TC(6,5) Dump Memory Using Absolute Addresses

- TC(6,9) Check Memory Using Absolute Addresses

- TC(8,4,1,1) Copy Memory

#### Spacecraft Configuration

Start of Procedure

Clean up the CDMU RM Logs

File: H\_FCP\_OBS\_1423.xls
Author: lstefanov-hp

CDMU in operational mode

End of Procedure

Same as start except: - RM A and RM B Log clean up executed

Reference File(s)

Input Command Sequences

Output Command Sequences

OFCP142C OFCP142D

Referenced Displays

ANDS GRDS SLDS

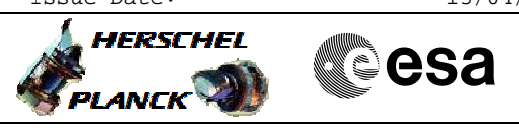

## Configuration Control Information

| DATE     | FOP ISSUE | VERSION | MODIFICATION DESCRIPTION                  | AUTHOR       | SPR REF |
|----------|-----------|---------|-------------------------------------------|--------------|---------|
| 14/01/09 |           | 1       | Created                                   | lstefanov-hp |         |
| 26/01/09 | 2         | 2       | 1. updated TC Seq. names and descriptions | lstefanov-hp |         |

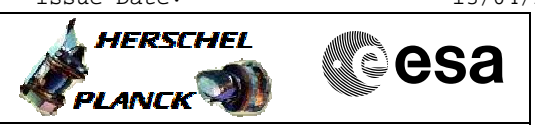

# Procedure Flowchart Overview

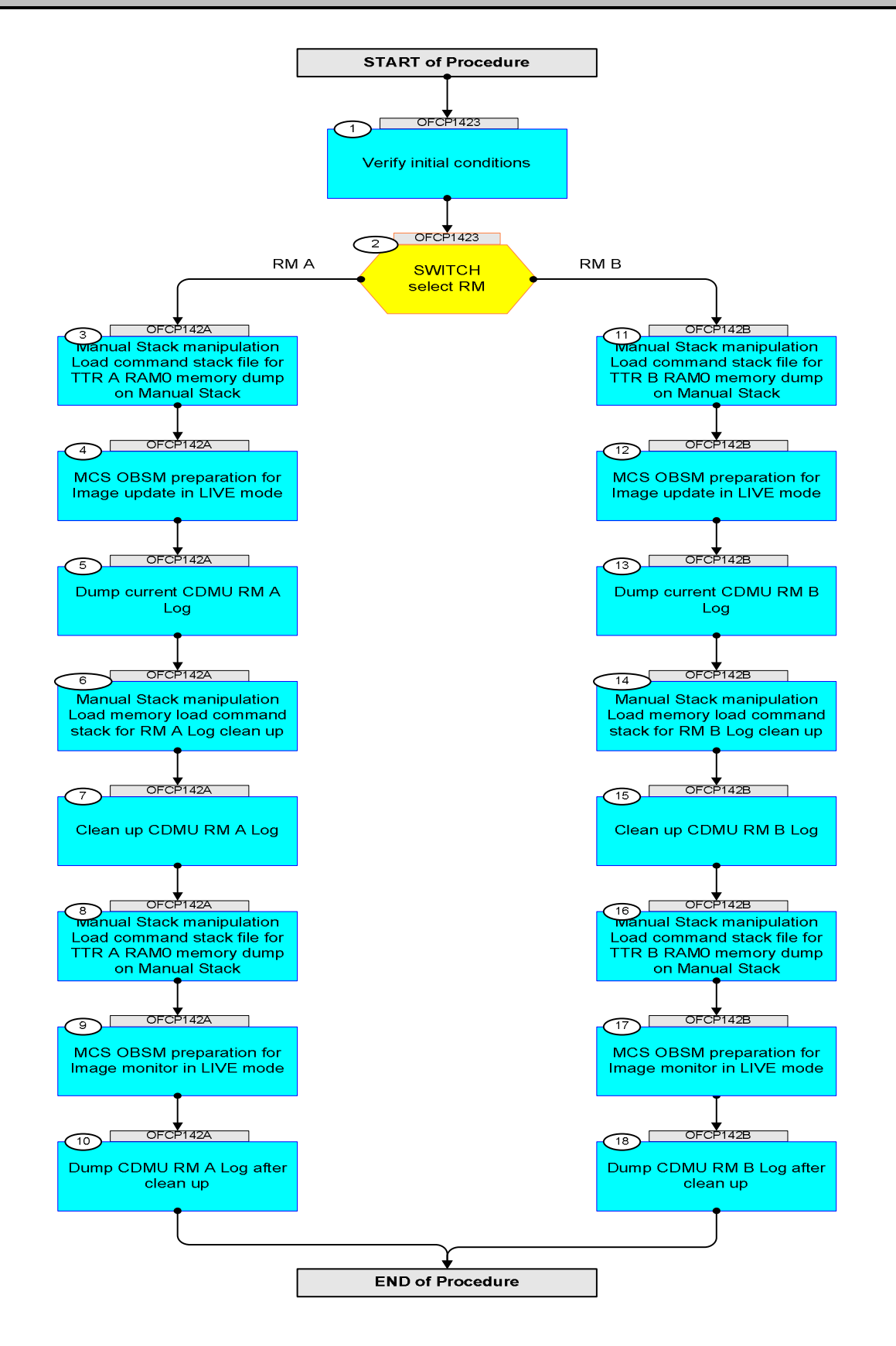

Cesa

HERSCHEL

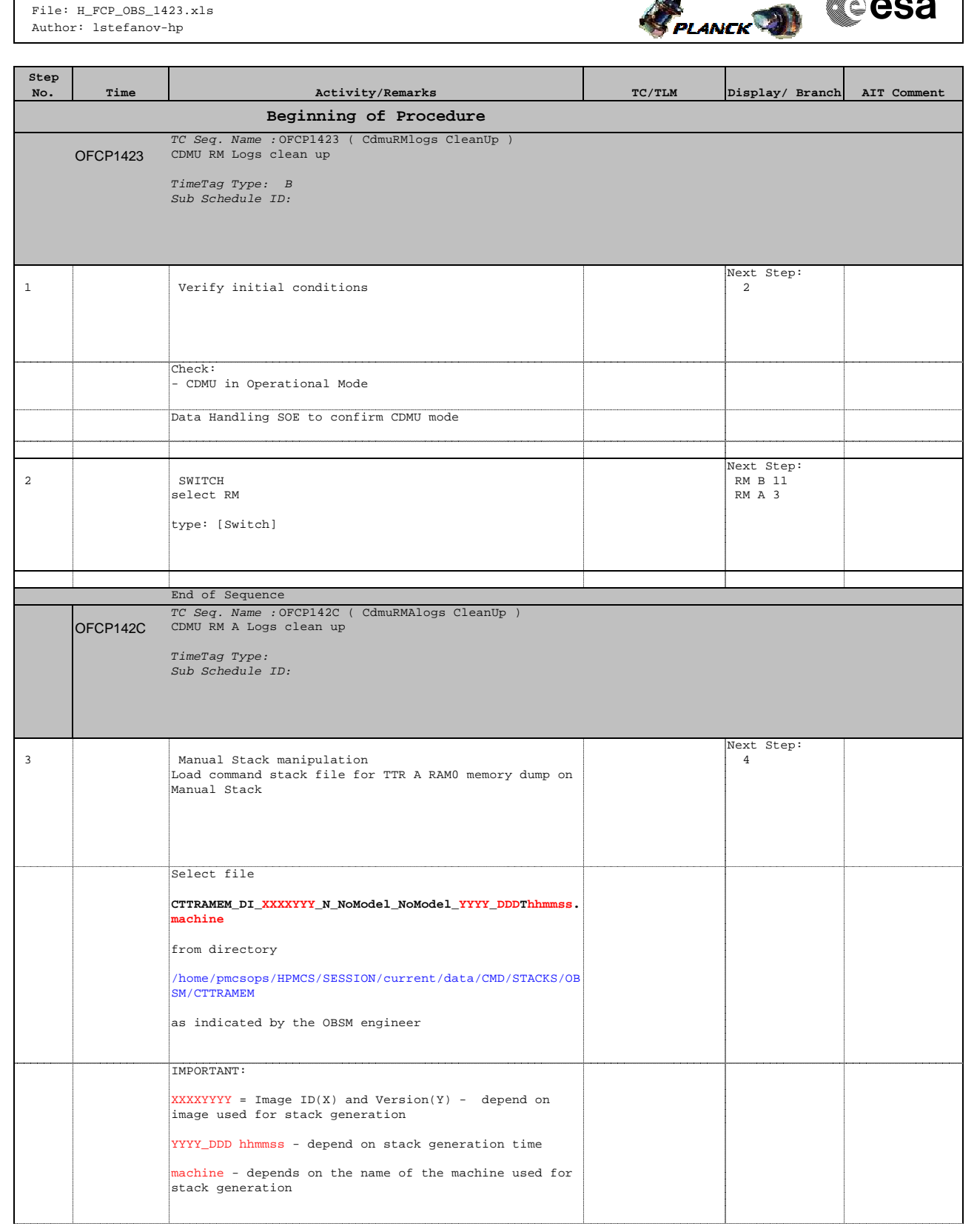

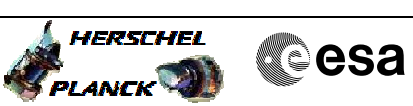

| Step | Time | ) at i with the /Dame what                                                                                |                  | Display ( Description | ATT Commont |
|------|------|----------------------------------------------------------------------------------------------------|------------------|-----------------------|-------------|
| NO.  | IIme | File name examples                                                                                        | IC/ILM           | Display/ Branch       | All Comment |
|      |      | - No model associated to the memory image:                                                                |                  |                       |             |
|      |      | No model abboerated to the memory image.                                                                  |                  |                       |             |
|      |      | CTTRAMEM_DI_0002001_N_NOMOde1_NOMOde1_2007_254T123300.<br>sun043                                          |                  |                       |             |
|      |      | - CT CTTRAMEM1, ID 0003, Version 001 associated to the memory image:                                      |                  |                       |             |
|      |      | CTTRAMEM_DI_0002001_C_CTTRAMEM1_0003001_2007_337T09332<br>0.sun043                                        |                  |                       |             |
|      |      |                                                                                                    |                  |                       |             |
| 3.1  |      | Check memory dump command stack loaded                                                                    |                  |                       |             |
|      |      |                                                                                                    |                  |                       |             |
|      |      | Check that loaded stack contains 1 TC DC602180                                                            |                  |                       |             |
|      |      | Note:<br>RM A Log is stored in the not-protected TTR A RAMO<br>area defined by:                           |                  |                       |             |
|      |      | Memory ID = 00A hex<br>Start Address = F.FE00 hex<br>End Address = F.FE00 hex                             |                  |                       |             |
|      |      | Length = 100 hex                                                                                          |                  |                       |             |
|      |      | Display the Manual Stack in 'Full mode' and check the DC602180 command.                                   |                  |                       |             |
|      |      | Execute Telecommand                                                                                       |                  | TC                    |             |
|      |      | Command Parameter(s) :                                                                                    | DC602180         |                       |             |
|      |      | Memory_ID DH003180                                                                                        | 00AF <hex></hex> |                       |             |
|      |      | N DH105180                                                                                                | 100 <hex></hex>  |                       |             |
|      |      | TC Control Flags :                                                                                        |                  |                       |             |
|      |      | GBM IL DSE                                                                                                |                  |                       |             |
|      |      |                                                                                                    |                  |                       |             |
|      |      | Det. descr. : Dump Memory Using Absolute Addresses<br>This Telecommand will not be included in the export |                  |                       |             |
|      |      |                                                                                                    |                  |                       |             |
| 4    |      | MCS OBSM preparation for Image update in LIVE mode                                                        |                  | Next Step:<br>5       |             |
|      |      |                                                                                                    |                  |                       |             |
|      |      | Note:<br>It is assumed that the OBSM application is already                                               |                  |                       |             |
|      |      | Starting the OBSM application is not covered by the                                                       |                  |                       |             |
|      |      | current proceaure.                                                                                        |                  |                       |             |
|      |      |                                                                                                    |                  |                       |             |
| 4.1  |      | Select 'Image UPDATE' from the menu                                                                       |                  |                       |             |
|      |      | Select the <b>Image</b> menu of the <b>OBSM Desktop</b> .                                                 |                  |                       |             |
|      |      | From the Image menu, select Indate                                                                        |                  |                       |             |
|      |      | The 'Image Catalog' window opens                                                                          |                  |                       |             |
|      |      | ine image catalog window opens.                                                                           |                  |                       |             |
|      |      |                                                                                                    |                  |                       |             |

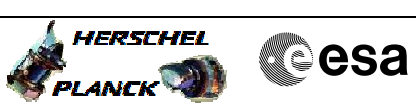

| Step<br>No. | Time | Activity/Remarks                                                                                              | TC/TLM | Display/ Branch | AIT Comment |
|-------------|------|----------------------------------------------------------------------------------------------------|--------|-----------------|-------------|
| 4.2         |      | Select image to be updated                                                                                    |        |                 |             |
|             |      |                                                                                                    |        |                 |             |
|             |      |                                                                                                    |        |                 |             |
|             |      | Select the image to be updated for the memory device CTTRAMEM.                                                |        |                 |             |
|             |      | The 'Image UPDATE' window opens.                                                                              |        |                 |             |
|             |      |                                                                                                    |        |                 |             |
| 4.3         |      | Start dump TM processing                                                                                      |        |                 |             |
|             |      |                                                                                                    |        |                 |             |
|             |      |                                                                                                    |        |                 |             |
|             |      | In LIVE mode, processing of incoming real-time<br>telemetry starts automatically after the image<br>selection |        |                 |             |
|             |      |                                                                                                    |        |                 |             |
| 5           |      | Dump current CDMI PM & Log                                                                                    |        | Next Step:      |             |
| 5           |      | bump current cono ka a log                                                                                    |        | 0               |             |
|             |      |                                                                                                    |        |                 |             |
|             |      |                                                                                                    |        |                 |             |
| 5.1         |      | Upload command to dump the CDMU RM A Log                                                                      |        |                 |             |
|             |      |                                                                                                    |        |                 |             |
|             |      |                                                                                                    |        |                 |             |
|             |      | Uplink the DC602180 memory dump command with ARM-GO                                                           |        |                 |             |
|             |      | After successful execution of the command, a TM(6,6) packet must be received on ground.                       |        |                 |             |
|             |      |                                                                                                    |        |                 |             |
| 5.2         |      | Verify reception of TM(6,6)                                                                                   |        |                 |             |
|             |      |                                                                                                    |        |                 |             |
|             |      |                                                                                                    |        |                 |             |
|             |      | Note:<br>A TM(6,6) packets will be received for the memory dump<br>commands uplinked                          |        |                 |             |
|             |      |                                                                                                    |        |                 |             |
|             |      | Verify Packet Reception                                                                                       |        |                 |             |
|             |      | Memory Dump - Absolute Addresses - SAU 8<br>Packet Mnemonic : MemDmpAbsAdd                                    |        |                 |             |
|             |      | APID: 16<br>Type: 6<br>Subtume: 6                                                                             |        |                 |             |
|             |      | PIL:                                                                                                    |        |                 |             |
|             |      |                                                                                                    |        |                 |             |
| 5.2.1       |      | Check OBSM dump packet processing                                                                             |        |                 |             |
|             |      |                                                                                                    |        |                 |             |
|             |      | Check that the OBSM is processing the incoming memory                                                         |        |                 |             |
|             |      | dump packets.                                                                                                 |        |                 |             |
|             |      |                                                                                                    |        |                 |             |
| 5.3         |      | Save merged image                                                                                             |        |                 |             |
|             |      |                                                                                                    |        |                 |             |
|             |      |                                                                                                    |        |                 |             |

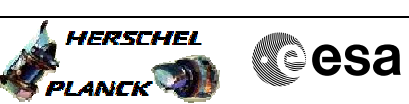

| Step<br>No. | Time | Activity/Remarks                                                                                                    | TC/TLM | Display/ Branch | AIT Comment |
|-------------|------|----------------------------------------------------------------------------------------------------|--------|-----------------|-------------|
|             |      | Save merged image with <b>new ID</b> .                                                                               |        |                 |             |
|             |      |                                                                                                    |        |                 |             |
| 6           |      | Manual Stack manipulation<br>Load memory load command stack for RM A Log clean up                                    |        | Next Step:<br>7 |             |
|             |      | NOTE:<br>The current procedure assumes that the memory load is<br>performed using commands with immediate execution. |        |                 |             |
|             |      | Select the File -> <b>LoadStack</b> option from the main<br>menu of the Manual Stack window                          |        |                 |             |
|             |      | Select file                                                                                                    |        |                 |             |
|             |      | CTTRAMEM_PI_XXXXYYY_N_NoModel_NoModel_YYYY_DDDThhmmss.<br>machine                                                    |        |                 |             |
|             |      | from directory                                                                                                    |        |                 |             |
|             |      | /home/pmcsops/HPMCS/SESSION/current/data/CMD/STACKS/OB<br>SM/CTTRAMEM                                                |        |                 |             |
|             |      | as indicated by the OBSM engineer                                                                                    |        |                 |             |
|             |      | IMPORTANT:                                                                                                    |        |                 |             |
|             |      | XXXXYYYY = Image ID(X) and Version(Y) - depend on<br>image used for stack generation                                 |        |                 |             |
|             |      | YYYY_DDD hhmmss - depend on stack generation time                                                                    |        |                 |             |
|             |      | machine - depends on the name of the machine used for stack generation                                               |        |                 |             |
|             |      | File name <b>examples</b>                                                                                            |        |                 |             |
|             |      | - No model associated to the memory image:                                                                           |        |                 |             |
|             |      | CTTRAMEM_PI_0002001_N_NoModel_NoModel_2007_254T123300.<br>sun043                                                     |        |                 |             |
|             |      | - CT CTTRAMEM1, ID 0003, Version 001 associated to the memory image:                                                 |        |                 |             |
|             |      | CTTRAMEM_PI_0002001_C_CTTRAMEM1_0003001_2007_337T09332<br>0.sun043                                                   |        |                 |             |
|             |      |                                                                                                    |        |                 |             |
| 6 1         |      | Check memory load command stack loaded                                                                               |        |                 |             |
| 0.1         |      | check memory road command stack roaded                                                                               |        |                 |             |
|             |      |                                                                                                    |        |                 |             |
|             |      | Check that loaded stack contains 2 TCs <b>XC000999</b> .                                                             |        |                 |             |
|             |      | Note:<br>RM A Log is stored in the not-protected TTR A RAMO<br>area defined by:                                      |        |                 |             |
|             |      | Memory ID=00A hexStart Address=F.FE00 hexEnd Address=F.FF00 hexLength=100 hex                                        |        |                 |             |
|             |      | Display the Manual Stack in 'Full mode' and check the 2 <b>xC000999</b> commands.                                    |        |                 |             |
|             |      | 1                                                                                                    |        | L               |             |

Cesa

HERSCHEL

PLANCK 🐲

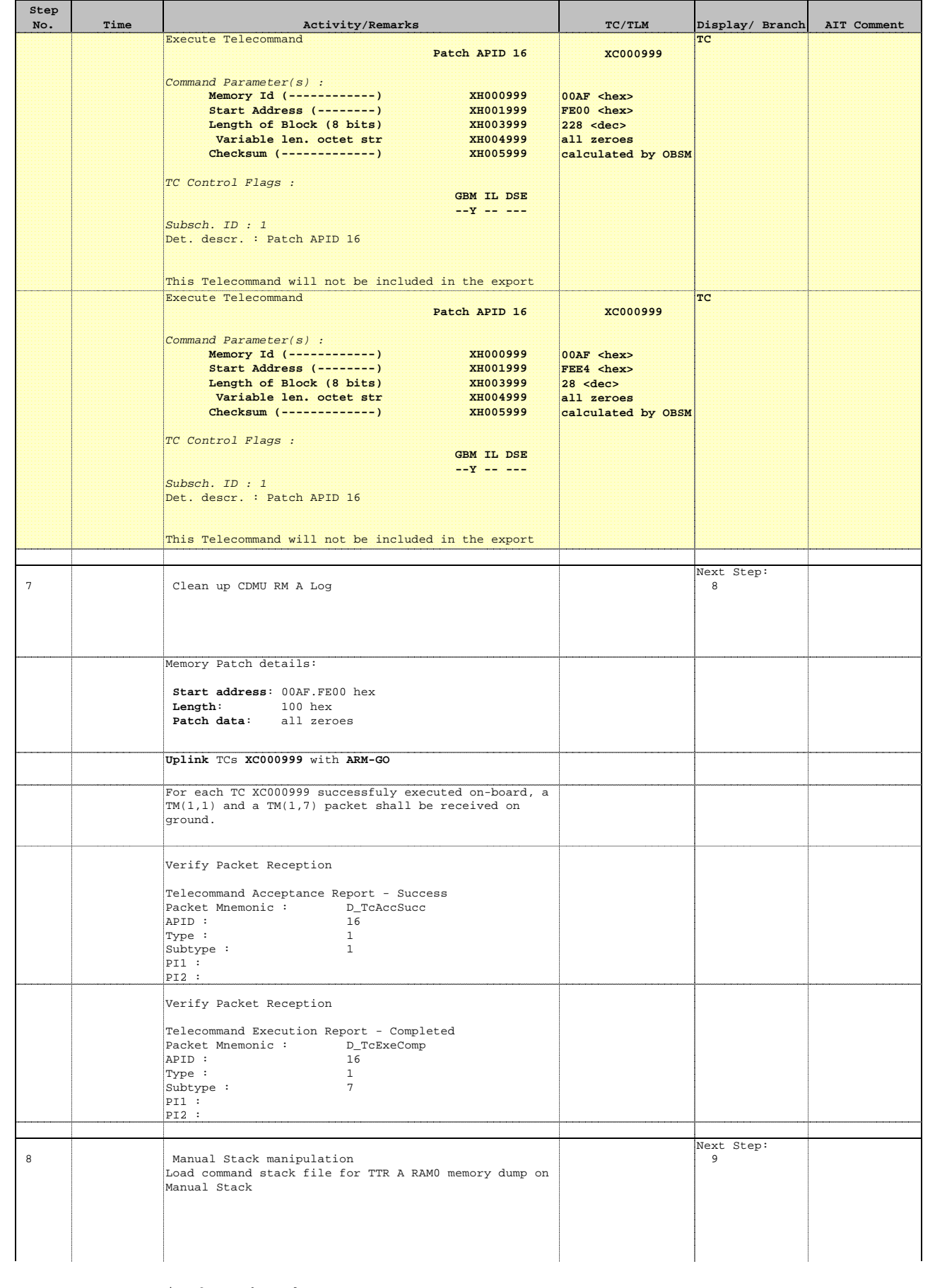

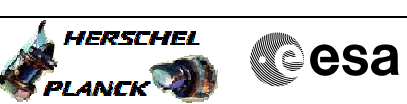

| Step<br>No. | Time | Activity/Remarks                                                                                          | TC/TLM           | Display/ Branch | AIT Comment |
|-------------|------|----------------------------------------------------------------------------------------------------|------------------|-----------------|-------------|
|             |      | Select file                                                                                               |                  |                 |             |
|             |      | CTTRAMEM_DI_XXXXYYY_N_NoModel_NoModel_YYYY_DDDThhmmss.                                                    |                  |                 |             |
|             |      | from directory                                                                                            |                  |                 |             |
|             |      |                                                                                                    |                  |                 |             |
|             |      | /nome/pmcsops/HPMCS/SESSION/current/data/CMD/STACKS/OB<br>SM/CTTRAMEM                                     |                  |                 |             |
|             |      | as indicated by the OBSM engineer                                                                         |                  |                 |             |
|             |      |                                                                                                    |                  |                 |             |
|             |      | IMPORTANT:                                                                                                |                  |                 |             |
|             |      | $\tt XXXXYYYY$ = Image ID(X) and Version(Y) - depend on image used for stack generation                   |                  |                 |             |
|             |      | YYYY_DDD hhmmss - depend on stack generation time                                                         |                  |                 |             |
|             |      | machine - depends on the name of the machine used for                                                     |                  |                 |             |
|             |      | stack generation                                                                                          |                  |                 |             |
|             |      | File name <b>examples</b>                                                                                 |                  |                 |             |
|             |      | - No model associated to the memory image:                                                                |                  |                 |             |
|             |      | CTTRAMEM_DI_0002001_N_NoModel_NoModel_2007_254T123300.                                                    |                  |                 |             |
|             |      | sun043                                                                                                    |                  |                 |             |
|             |      | - CT CTTRAMEM1, ID 0003, Version 001 associated to the memory image:                                      |                  |                 |             |
|             |      | CTTRAMEM_DI_0002001_C_CTTRAMEM1_0003001_2007_337T09332                                                    |                  |                 |             |
|             |      | 0.5010+5                                                                                                  |                  |                 |             |
|             |      |                                                                                                    |                  |                 |             |
|             |      |                                                                                                    |                  |                 |             |
| 8.1         |      | Check memory dump command stack loaded                                                                    |                  |                 |             |
|             |      |                                                                                                    |                  |                 |             |
|             |      |                                                                                                    |                  |                 |             |
|             |      | Check that loaded stack contains 1 TC DC602180                                                            |                  |                 |             |
|             |      | Note:                                                                                                    |                  |                 |             |
|             |      | RM A Log is stored in the not-protected TTR A RAMU<br>area defined by:                                    |                  |                 |             |
|             |      | Memory ID = 00A hex                                                                                       |                  |                 |             |
|             |      | Start Address = F.FE00 hex<br>End Address = F.FF00 hex                                                    |                  |                 |             |
|             |      | Length = 100 hex                                                                                          |                  |                 |             |
|             |      | Display the Manuel Charle in (Dull model and shark the                                                    |                  |                 |             |
|             |      | DESPLAY the Manual Stack in Full mode, and check the DC602180 command.                                    |                  |                 |             |
|             |      | Execute Telecommand                                                                                       |                  | TC              |             |
|             |      | DumpMem_AbsAddr                                                                                           | DC602180         |                 |             |
|             |      | Command Parameter(s) :<br>Memory ID DH003180                                                              | 00AF chex>       |                 |             |
|             |      | Start_Address DH004180                                                                                    | FE00 <hex></hex> |                 |             |
|             |      | N DISTER                                                                                                  | TAA ZHEX>        |                 |             |
|             |      | TC CONTROL Flags :<br>GBM IL DSE                                                                          |                  |                 |             |
|             |      | Y<br>Subsch. ID : 10                                                                                      |                  |                 |             |
|             |      | Det. descr. : Dump Memory Using Absolute Addresses<br>This Telecommand will not be included in the export |                  |                 |             |
|             |      | -                                                                                                    |                  |                 |             |
|             |      |                                                                                                    |                  | Next Step:      |             |
| 9           |      | MCS OBSM preparation for Image monitor in LIVE mode                                                       |                  | 10              |             |
|             |      |                                                                                                    |                  |                 |             |
|             |      |                                                                                                    |                  |                 |             |

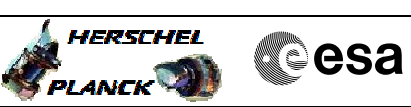

| Step<br>No. | Time | Activity/Remarks                                                                                                    | TC/TLM | Display/ Branch   | AIT Comment |
|-------------|------|----------------------------------------------------------------------------------------------------|--------|-------------------|-------------|
|             |      | Note:<br>It is assumed that the OBSM application is already<br>running and the OBSM Desktop is displayed on the MCS<br>client.<br>Starting the OBSM application is not covered by the<br>current procedure. |        |                   |             |
|             |      |                                                                                                    |        |                   |             |
| 9.1         |      | Select 'Image MONITOR' from the menu                                                                                                    |        |                   |             |
|             |      | Select the Image menu of the OBSM Desktop.                                                                                                    |        |                   |             |
|             |      | From the Image menu, select <b>Monitor</b> .                                                                                                    |        |                   |             |
|             |      | The 'Image Catalog' window opens.                                                                                                    |        |                   |             |
| 9.2         |      | Select image to be monitored                                                                                                    |        |                   |             |
|             |      | Select the image to be monitored for the memory device                                                                                                    |        |                   |             |
|             |      | CTTRAMEM.                                                                                                    |        |                   |             |
|             |      | The 'Image MONITOR' window opens.                                                                                                    |        |                   |             |
|             |      |                                                                                                    |        |                   |             |
| 9.3         |      | Start dump TM processing                                                                                                    |        |                   |             |
|             |      | In <b>LIVE</b> mode, processing of incoming real-time<br>telemetry starts automatically after the image<br>selection.                                                                                       |        |                   |             |
| 10          |      | Dump CDMU RM A Log after clean up                                                                                                    |        | Next Step:<br>END |             |
|             |      |                                                                                                    |        |                   |             |
| 10.1        |      | Upload command to dump the CDMU RM A Log                                                                                                    |        |                   |             |
|             |      | Uplink the DC602180 memory dump command with ARM-GO                                                                                                    |        |                   |             |
|             |      | After successful execution of the command, a $TM(6,6)$ packet must be received on ground.                                                                                                    |        |                   |             |
|             |      |                                                                                                    |        |                   |             |
| 10.2        |      | Verify reception of TM(6,6)                                                                                                    |        |                   |             |
|             |      | Note:<br>A TM(6,6) packets will be received for the memory dump<br>commands uplinked.                                                                                                    |        |                   |             |
|             |      |                                                                                                    |        |                   |             |

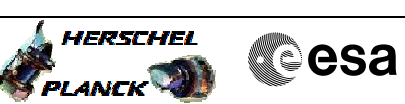

| Step<br>No. | Time     | Activity/Remarks                                                                      | TC/TLM | Display/ Branch | AIT Comment |
|-------------|----------|---------------------------------------------------------------------------------------|--------|-----------------|-------------|
|             |          | Verify Packet Reception                                                               |        |                 |             |
|             |          | Memory Dump - Absolute Addresses - SAU 8                                              |        |                 |             |
|             |          | APID: 16                                                                              |        |                 |             |
|             |          | Subtype: 6                                                                            |        |                 |             |
|             |          | PI1 · PI2 :                                                                           |        |                 |             |
| 10 2 1      |          | Check OBSM dump packet processing                                                     |        |                 |             |
| 10.2.1      |          | check obbit damp packet proceeding                                                    |        |                 |             |
|             |          |                                                                                       |        |                 |             |
|             |          | Check that the OBSM is processing the incoming memory                                 |        |                 |             |
|             |          | dump packets.                                                                         |        |                 |             |
|             |          |                                                                                       |        |                 |             |
| 10.3        |          | Check contents of memory dump packets                                                 |        |                 |             |
|             |          |                                                                                       |        |                 |             |
|             |          | Verify that there are NO OBSM reported differences                                    |        |                 |             |
|             |          | between the memory dump data and the ground image used for monitoring.                |        |                 |             |
|             |          | IF there are <b>differences</b> reported by OBSM between the                          |        |                 |             |
|             |          | dump data and the ground image, the merged image shall be saved for offline analysis. |        |                 |             |
|             |          |                                                                                       |        |                 |             |
| 10 3 1      |          | Save merced image                                                                     |        |                 |             |
| 10.5.1      |          | Save merged image                                                                     |        |                 |             |
|             |          |                                                                                       |        |                 |             |
|             |          | IF there are <b>mismatches</b> reported by OBSM, save merged                          |        |                 |             |
|             |          | image with new ID.                                                                    |        |                 |             |
|             |          | Conduct off-line analysis of the reported mismatches.                                 |        |                 |             |
|             |          |                                                                                       |        |                 |             |
|             |          | End of Sequence<br>TC Seq. Name :OFCP142D ( CdmuRMBlogs CleanUp )                     |        |                 |             |
|             | OFCP142D | CDMU RM B Logs clean up                                                               |        |                 |             |
|             |          | TimeTag Type: B<br>Sub Schedule ID:                                                   |        |                 |             |
|             |          |                                                                                       |        |                 |             |
|             |          |                                                                                       |        | Next Step:      |             |
| 11          |          | Manual Stack manipulation<br>Load command stack file for TTR B RAMO memory dump on    |        | 12              |             |
|             |          | Manual Stack                                                                          |        |                 |             |
|             |          |                                                                                       |        |                 |             |
|             |          | Select file                                                                           |        |                 |             |
|             |          | CTTRBMEM_DI_XXXXYYY_N_NoModel_NoModel_YYYY_DDDThhmmss.                                |        |                 |             |
|             |          | machine                                                                               |        |                 |             |
|             |          | from directory                                                                        |        |                 |             |
|             |          | /home/pmcsops/HPMCS/SESSION/current/data/CMD/STACKS/OB<br>SM/CTTREMEM                 |        |                 |             |
|             |          | as indicated by the OBSM engineer                                                     |        |                 |             |
|             |          |                                                                                       |        |                 |             |

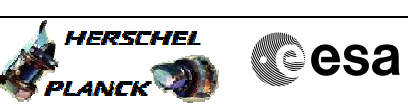

| Step<br>No. | Time | Activity/Remarks                                                                                                    | TC/TLM                                | Display/ Branch | AIT Comment |
|-------------|------|----------------------------------------------------------------------------------------------------|---------------------------------------|-----------------|-------------|
|             |      | IMPORTANT:                                                                                                    |                                       |                 |             |
|             |      | $\ensuremath{\textbf{XXXXYYYY}}$ = Image ID(X) and Version(Y) - depend on image used for stack generation                                                                                                   |                                       |                 |             |
|             |      | YYYY_DDD hhmmss - depend on stack generation time                                                                                                    |                                       |                 |             |
|             |      | machine - depends on the name of the machine used for                                                                                                    |                                       |                 |             |
|             |      | stack generation                                                                                                    |                                       |                 |             |
|             |      | File name <b>examples</b>                                                                                                    |                                       |                 |             |
|             |      | - No model associated to the memory image:                                                                                                    |                                       |                 |             |
|             |      | CTTRBMEM_DI_0002001_N_NoModel_NoModel_2007_254T123300.<br>sun043                                                                                                    |                                       |                 |             |
|             |      | - CT CTTRBMEM1, ID 0003, Version 001 associated to the memory image:                                                                                                    |                                       |                 |             |
|             |      | CTTRBMEM_DI_0002001_C_CTTRBMEM1_0003001_2007_337T09332<br>0.sun043                                                                                                    |                                       |                 |             |
|             |      |                                                                                                    |                                       |                 |             |
|             |      |                                                                                                    |                                       |                 |             |
| 11.1        |      | Check memory dump command stack loaded                                                                                                    |                                       |                 |             |
|             |      |                                                                                                    |                                       |                 |             |
|             |      |                                                                                                    |                                       |                 |             |
|             |      | Check that loaded stack contains TC DC602180                                                                                                    |                                       |                 |             |
|             |      | Note:<br>RM B Log is stored in the not-protected TTR B RAMO                                                                                                    |                                       |                 |             |
|             |      | area defined by:                                                                                                    |                                       |                 |             |
|             |      | Memory ID=00D hexStart Address=F.FE00 hexEnd Address=F.FF00 hexLength=100 hex                                                                                                    |                                       |                 |             |
|             |      |                                                                                                    |                                       |                 |             |
|             |      | Display the Manual Stack in 'Full mode' and check the DC602180 command.                                                                                                    |                                       |                 |             |
|             |      | Execute Telecommand                                                                                                    | 5500100                               | тс              |             |
|             |      |                                                                                                    | DC602180                              |                 |             |
|             |      | Command Parameter(s) :<br>Memory_ID DH003180<br>Start_Address DH004180                                                                                                    | 00DF <hex><br/>FE00 <hex></hex></hex> |                 |             |
|             |      | N DH105180                                                                                                    | 100 <hex></hex>                       |                 |             |
|             |      | TC Control Flags :<br>GBM IL DSE                                                                                                    |                                       |                 |             |
|             |      | Y                                                                                                    |                                       |                 |             |
|             |      | Det. descr. : Dump Memory Using Absolute Addresses                                                                                                    |                                       |                 |             |
|             |      | This relecond and will not be included in the export                                                                                                    |                                       |                 |             |
|             |      |                                                                                                    |                                       | Nort Stop       |             |
| 12          |      | MCS OBSM preparation for Image update in LIVE mode                                                                                                    |                                       | 13              |             |
|             |      | Note:<br>It is assumed that the OBSM application is already<br>running and the OBSM Desktop is displayed on the MCS<br>client.<br>Starting the OBSM application is not covered by the<br>current procedure. |                                       |                 |             |
|             |      |                                                                                                    |                                       |                 |             |

Doc No. :PT-HMOC-OPS-FOP-6001-OPS-OAH Fop Issue : 3.0 13/04/10 Issue Date:

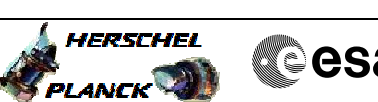

| RSCHEL<br>RCK 🌒 | Cesa |
|-----------------|------|
|                 |      |

| Step<br>No. | Time | Activity/Remarks                                                                                        | TC/TLM | Display/ Branch | AIT Comment |
|-------------|------|----------------------------------------------------------------------------------------------------|--------|-----------------|-------------|
| 12.1        |      | Select 'Image UPDATE' from the menu                                                                     |        |                 |             |
|             |      |                                                                                                    |        |                 |             |
|             |      |                                                                                                    |        |                 |             |
|             |      | Select the Image menu of the OBSM Desktop.                                                              |        |                 |             |
|             |      | From the Image menu, select <b>Update</b> .                                                             |        |                 |             |
|             |      | The 'Image Catalog' window opens.                                                                       |        |                 |             |
|             |      |                                                                                                    |        |                 |             |
| 12.2        |      | Select image to be updated                                                                              |        |                 |             |
|             |      |                                                                                                    |        |                 |             |
|             |      |                                                                                                    |        |                 |             |
|             |      | Select the image to be updated for the memory device                                                    |        |                 |             |
|             |      | CTTRBMEM.                                                                                               |        |                 |             |
|             |      | The 'Image UPDATE' window opens.                                                                        |        |                 |             |
|             |      |                                                                                                    |        |                 |             |
| 12.3        |      | Start dump TM processing                                                                                |        |                 |             |
|             |      |                                                                                                    |        |                 |             |
|             |      |                                                                                                    |        |                 |             |
|             |      | In <b>LIVE</b> mode, processing of incoming real-time<br>telemetry starts automatically after the image |        |                 |             |
|             |      | selection.                                                                                              |        |                 |             |
|             |      |                                                                                                    |        | Next Step:      |             |
| 13          |      | Dump current CDMU RM B Log                                                                              |        | 14              |             |
|             |      |                                                                                                    |        |                 |             |
|             |      |                                                                                                    |        |                 |             |
|             |      |                                                                                                    |        |                 |             |
| 13.1        |      | Upload command to dump the CDMU RM B Log                                                                |        |                 |             |
|             |      |                                                                                                    |        |                 |             |
|             |      |                                                                                                    |        |                 |             |
|             |      | Uplink the DC602180 memory dump command with ARM-GO                                                     |        |                 |             |
|             |      | After successful execution of the command, a TM(6,6)                                                    |        |                 |             |
|             |      | Provide made be received on ground.                                                                     |        |                 |             |
| 12.0        |      |                                                                                                    |        |                 |             |
| 13.2        |      | Verify reception of TM(6,6)                                                                             |        |                 |             |
|             |      |                                                                                                    |        |                 |             |
|             |      | Note:                                                                                                   |        |                 |             |
|             |      | A TM(6,6) packet will be received for the memory dump commands uplinked.                                |        |                 |             |
|             |      | -                                                                                                    |        |                 |             |
|             |      | Verify Packet Reception                                                                                 |        |                 |             |
|             |      | Memory Dump - Absolute Addresses - SAU 8<br>Packet Mnemonic : MemDmpabsadd                              |        |                 |             |
|             |      | APID: 16<br>Type: 6                                                                                     |        |                 |             |
|             |      | Subtype: 6<br>PII:                                                                                      |        |                 |             |
|             |      | PI2 :                                                                                                   |        |                 |             |
|             |      |                                                                                                    |        |                 |             |

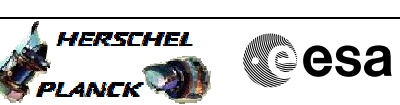

| Step<br>No. | Time | Activity/Remarks                                                                                         | TC/TLM | Display/ Branch  | AIT Comment |
|-------------|------|----------------------------------------------------------------------------------------------------|--------|------------------|-------------|
| 13.2.1      |      | Check OBSM dump packet processing                                                                        |        |                  |             |
|             |      |                                                                                                    |        |                  |             |
|             |      |                                                                                                    |        |                  |             |
|             |      | Check that the OBSM is processing the incoming memory dump packets.                                      |        |                  |             |
|             |      |                                                                                                    |        |                  |             |
| 13.3        |      | Save merged image                                                                                        |        |                  |             |
|             |      |                                                                                                    |        |                  |             |
|             |      |                                                                                                    |        |                  |             |
|             |      | Save merged image with <b>new ID</b> .                                                                   |        |                  |             |
|             |      |                                                                                                    |        |                  |             |
| 14          |      | Manual Stack manipulation                                                                                |        | Next Step:<br>15 |             |
|             |      | LOAD MEMOLY TOAD COMMAND SLACK FOR RM B LOG CLEAN UP                                                     |        |                  |             |
|             |      |                                                                                                    |        |                  |             |
|             |      | NOTE:                                                                                                    |        |                  |             |
|             |      | The current procedure assumes that the memory load is performed using commands with immediate execution. |        |                  |             |
|             |      |                                                                                                    |        |                  |             |
|             |      | Select the File -> <b>LoadStack</b> option from the main menu of the Manual Stack window                 |        |                  |             |
|             |      | Select file                                                                                              |        |                  |             |
|             |      | CTTRBMEM PI XXXXYYY N NoModel NoModel YYYY DDDThhmmss.                                                   |        |                  |             |
|             |      | machine                                                                                                  |        |                  |             |
|             |      | from directory                                                                                           |        |                  |             |
|             |      | /home/pmcsops/HPMCS/SESSION/current/data/CMD/STACKS/OB<br>SM/CTTRBMEM                                    |        |                  |             |
|             |      | as indicated by the OBSM engineer                                                                        |        |                  |             |
|             |      |                                                                                                    |        |                  |             |
|             |      | IMPORTANT:                                                                                               |        |                  |             |
|             |      | xxxxyyy = Image ID(X) and Version(Y) - depend on image used for stack generation                         |        |                  |             |
|             |      | YYYY_DDD hhmmss - depend on stack generation time                                                        |        |                  |             |
|             |      | machine - depends on the name of the machine used for stack generation                                   |        |                  |             |
|             |      |                                                                                                    |        |                  |             |
|             |      | File name <b>examples</b>                                                                                |        |                  |             |
|             |      | - No model associated to the memory image:                                                               |        |                  |             |
|             |      | CTTREMEM_P1_0002001_N_NOMOde1_NOMode1_2007_254T123300.<br>sun043                                         |        |                  |             |
|             |      | - CT CTTRBMEM1, ID 0003, Version 001 associated to the memory image:                                     |        |                  |             |
|             |      | CTTRBMEM_PI_0002001_C_CTTRBMEM1_0003001_2007_337T09332                                                   |        |                  |             |
|             |      | 0.sun043                                                                                                 |        |                  |             |
|             |      |                                                                                                    |        |                  |             |
|             |      |                                                                                                    |        |                  |             |
| 14.1        |      | Check memory load command stack loaded                                                                   |        |                  |             |
|             |      |                                                                                                    |        |                  |             |
|             |      | Check that loaded stack contains 2 TCs XC000999                                                          |        |                  |             |
|             |      |                                                                                                    |        |                  |             |

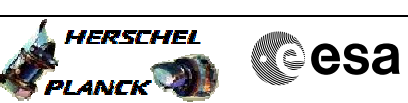

| Step |      |                                                                               |                    |                 |             |
|------|------|-------------------------------------------------------------------------------|--------------------|-----------------|-------------|
| No.  | Time | Activity/Remarks                                                              | TC/TLM             | Display/ Branch | AIT Comment |
|      |      | ARM B Log is stored in the not-protected TTR B RAMO<br>area defined by:       |                    |                 |             |
|      |      | Memory ID = 00D hex<br>Start Address = F.FE00 hex<br>End Address = F.FF00 hex |                    |                 |             |
|      |      | Length = 100 hex                                                              |                    |                 |             |
|      |      | Display the Manual Stack in 'Full mode' and check the                         |                    |                 |             |
|      |      | 2 <b>XC000999</b> commands.                                                   |                    |                 |             |
|      |      | Execute Telecommand                                                           | ¥C000999           | TC              |             |
|      |      |                                                                               | ACOUTIN            |                 |             |
|      |      | Command Parameter(s) :<br>Memory Id () XH000999                               | 00DF <hex></hex>   |                 |             |
|      |      | Start Address () XH001999                                                     | FE00 <hex></hex>   |                 |             |
|      |      | Length of Block (8 bits) XH003999                                             | 228 <dec></dec>    |                 |             |
|      |      | Checksum () XH005999                                                          | calculated by OBSM |                 |             |
|      |      |                                                                               |                    |                 |             |
|      |      | GBM IL DSE                                                                    |                    |                 |             |
|      |      | Y                                                                             |                    |                 |             |
|      |      | Subsch. ID : I<br>Det. descr. : Patch APID 16                                 |                    |                 |             |
|      |      |                                                                               |                    |                 |             |
|      |      | This Telecommand will not be included in the export                           |                    |                 |             |
|      |      | Execute Telecommand                                                           | ¥0000888           | TC              |             |
|      |      | Fatch AFID 10                                                                 | AC000333           |                 |             |
|      |      | Command Parameter(s) :                                                        | OODE shaws         |                 |             |
|      |      | Start Address () XH001999                                                     | FEE4 <hex></hex>   |                 |             |
|      |      | Length of Block (8 bits) XH003999                                             | 28 <dec></dec>     |                 |             |
|      |      | Checksum () XH005999                                                          | calculated by OBSM |                 |             |
|      |      | TC Control Flags                                                              |                    |                 |             |
|      |      | GBM IL DSE                                                                    |                    |                 |             |
|      |      | Y                                                                             |                    |                 |             |
|      |      | Det. descr. : Patch APID 16                                                   |                    |                 |             |
|      |      |                                                                               |                    |                 |             |
|      |      | This Telecommand will not be included in the export                           |                    |                 |             |
| 1.5  |      |                                                                               |                    | Next Step:      |             |
| 15   |      | Clean up CDMU RM B Log                                                        |                    | 16              |             |
|      |      |                                                                               |                    |                 |             |
|      |      |                                                                               |                    |                 |             |
|      |      | Memory Patch details:                                                         |                    |                 |             |
|      |      | Start address: 00DF.FE00 hex                                                  |                    |                 |             |
|      |      | Length: 100 hex                                                               |                    |                 |             |
|      |      | Patch data: all zeroes                                                        |                    |                 |             |
|      |      | Uplink TCs XC000999 with ARM-GO                                               |                    |                 |             |
|      |      | For each TC XC000999 successfulv executed on-board. a                         |                    |                 |             |
|      |      | TM(1,1) and a $TM(1,7)$ packet shall be received on ground.                   |                    |                 |             |
|      |      |                                                                               |                    |                 |             |
|      |      | Verify Packet Reception                                                       |                    |                 |             |
|      |      | Telecommand Acceptance Report - Success                                       |                    |                 |             |
|      |      | APID: 16                                                                      |                    |                 |             |
|      |      | Type: 1                                                                       |                    |                 |             |
|      |      | PI1:                                                                          |                    |                 |             |
|      |      | PI2 :                                                                         |                    |                 |             |

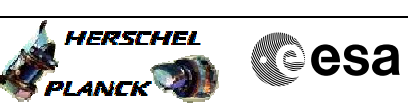

| Step<br>No. | Time | Activity/Remarks                                                                                   | TC/TLM | Display/ Branch | AIT Comment |
|-------------|------|----------------------------------------------------------------------------------------------------|--------|-----------------|-------------|
|             |      | Verify Packet Reception                                                                            |        |                 |             |
|             |      | Telecommand Execution Report - Completed                                                           |        |                 |             |
|             |      | Packet Mnemonic : D_TCExeComp<br>APID : 16                                                         |        |                 |             |
|             |      | Type: 1<br>Subtype: 7                                                                              |        |                 |             |
|             |      | PI1 :<br>PI2 :                                                                                     |        |                 |             |
|             |      |                                                                                                    |        | Next Step:      |             |
| 16          |      | Manual Stack manipulation<br>Load command stack file for TTR B RAMO memory dump on<br>Manual Stack |        | 17              |             |
|             |      |                                                                                                    |        |                 |             |
|             |      | Select file                                                                                        |        |                 |             |
|             |      | CTTRBMEM_DI_XXXXYYY_N_NoModel_NoModel_YYYY_DDDThhmmss.<br>machine                                  |        |                 |             |
|             |      | from directory                                                                                     |        |                 |             |
|             |      | /home/pmcsops/HPMCS/SESSION/current/data/CMD/STACKS/OB<br>SM/CTTRBMEM                              |        |                 |             |
|             |      | as indicated by the OBSM engineer                                                                  |        |                 |             |
|             |      | IMPORTANT:                                                                                         |        |                 |             |
|             |      | XXXXYYYY = Image ID(X) and Version(Y) - depend on image used for stack generation                  |        |                 |             |
|             |      | YYYY_DDD hhmmss - depend on stack generation time                                                  |        |                 |             |
|             |      | machine - depends on the name of the machine used for stack generation                             |        |                 |             |
|             |      | File name <b>examples</b>                                                                          |        |                 |             |
|             |      | - No model associated to the memory image:                                                         |        |                 |             |
|             |      | CTTREMEM_DI_0002001_N_NoModel_NoModel_2007_254T123300.<br>sun043                                   |        |                 |             |
|             |      | - CT CTTRBMEM1, ID 0003, Version 001 associated to the memory image:                               |        |                 |             |
|             |      | CTTRBMEM_DI_0002001_C_CTTRBMEM1_0003001_2007_337T09332<br>0.sun043                                 |        |                 |             |
|             |      |                                                                                                    |        |                 |             |
| 16.1        |      | Check memory dump command stack loaded                                                             |        |                 |             |
|             |      |                                                                                                    |        |                 |             |
|             |      | Check that loaded stack contains 1 TC DC602180                                                     |        |                 |             |
|             |      | Note:<br>RM B Log is stored in the not-protected TTR B RAMO<br>area defined by:                    |        |                 |             |
|             |      | Memory ID = 00D hex<br>Start Address = F.FE00 hex<br>End Address = F.FF00 hex<br>Length = 100 hex  |        |                 |             |
|             |      | Display the Manual Stack in 'Full mode' and check the DC602180 command.                            |        |                 |             |
|             |      |                                                                                                    | 1      | L               |             |

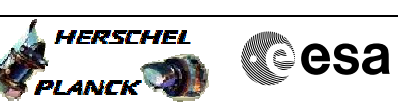

| Step<br>No. | Time | Activity/Remarks                                                       | TC/TLM                                | Display/ Branch   | AIT Comment |
|-------------|------|------------------------------------------------------------------------|---------------------------------------|-------------------|-------------|
|             |      | Execute Telecommand DumpMem_AbsAddr                                    | DC602180                              | TC                |             |
|             |      | Command Parameter(s) :                                                 |                                       |                   |             |
|             |      | Memory_ID DH003180<br>Start_Address DH004180                           | 00DF <hex><br/>FE00 <hex></hex></hex> |                   |             |
|             |      | N DHIUSI80                                                             | 100 <hex></hex>                       |                   |             |
|             |      | GBM IL DSE                                                             |                                       |                   |             |
|             |      | Subsch. ID : 10<br>Det. descr. : Dump Memory Using Absolute Addresses  |                                       |                   |             |
|             |      | This Telecommand will not be included in the export                    |                                       |                   |             |
|             |      |                                                                        |                                       |                   |             |
| 17          |      | MCS OBSM preparation for Image monitor in LIVE mode                    |                                       | Next Step:<br>18  |             |
|             |      |                                                                        |                                       |                   |             |
|             |      |                                                                        |                                       |                   |             |
|             |      | Note:<br>It is assumed that the OBSM application is already            |                                       |                   |             |
|             |      | running and the OBSM Desktop is displayed on the MCS<br>client.        |                                       |                   |             |
|             |      | Starting the UBSM application is not covered by the current procedure. |                                       |                   |             |
|             |      |                                                                        |                                       |                   |             |
| 17.1        |      | Select 'Image MONITOR' from the menu                                   |                                       |                   |             |
|             |      |                                                                        |                                       |                   |             |
|             |      |                                                                        |                                       |                   |             |
|             |      | Select the <b>Image</b> menu of the <b>OBSM Desktop</b> .              |                                       |                   |             |
|             |      | From the Image menu, select Monitor.                                   |                                       |                   |             |
|             |      | The 'Image Catalog' window opens.                                      |                                       |                   |             |
|             |      |                                                                        |                                       |                   |             |
| 17.2        |      | Select image to be monitored                                           |                                       |                   |             |
|             |      |                                                                        |                                       |                   |             |
|             |      | Select the image to be monitored for the memory device                 |                                       |                   |             |
|             |      | CTTRBMEM.                                                              |                                       |                   |             |
|             |      | The 'Image MONITOR' window opens.                                      |                                       |                   |             |
|             |      |                                                                        |                                       |                   |             |
| 17.3        |      | Start dump TM processing                                               |                                       |                   |             |
|             |      |                                                                        |                                       |                   |             |
|             |      | In <b>LIVE</b> mode, processing of incoming real-time                  |                                       |                   |             |
|             |      | telemetry starts automatically after the image selection.              |                                       |                   |             |
|             |      |                                                                        |                                       |                   |             |
| 18          |      | Dump CDMU RM B Log after clean up                                      |                                       | Next Step:<br>END |             |
|             |      |                                                                        |                                       |                   |             |
|             |      |                                                                        |                                       |                   |             |
|             |      |                                                                        |                                       |                   |             |
| 18.1        |      | Upload command to dump the CDMU RM A Log                               |                                       |                   |             |
|             |      |                                                                        |                                       |                   |             |
|             |      |                                                                        |                                       |                   |             |
| 1           | 1    |                                                                        | 1                                     |                   | I           |

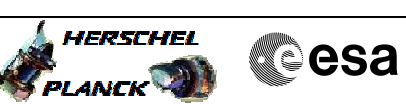

| Step   |      |                                                                           |        |                 |             |
|--------|------|---------------------------------------------------------------------------|--------|-----------------|-------------|
| No.    | Time | Activity/Remarks                                                          | TC/TLM | Display/ Branch | AIT Comment |
|        |      | Optime the DCOULED memory dump command with ARM-GO                        |        |                 |             |
|        |      | After successful execution of the command, a TM(6,6)                      |        |                 |             |
|        |      | packet must be received on ground.                                        |        |                 |             |
|        |      |                                                                           |        |                 |             |
|        |      |                                                                           |        |                 |             |
| 18.2   |      | Verify reception of TM(6,6)                                               |        |                 |             |
|        |      |                                                                           |        |                 |             |
|        |      |                                                                           |        |                 |             |
|        |      |                                                                           |        |                 |             |
|        |      | Note:                                                                     |        |                 |             |
|        |      | A TM(6,6) packets will be received for the memory dump commands uplinked. |        |                 |             |
|        |      |                                                                           |        |                 |             |
|        |      |                                                                           |        |                 |             |
|        |      | Verity Packet Reception                                                   |        |                 |             |
|        |      | Memory Dump - Absolute Addresses - SAU 8                                  |        |                 |             |
|        |      | Packet Mnemonic : MemDmpAbsAdd                                            |        |                 |             |
|        |      | Type: 6                                                                   |        |                 |             |
|        |      | Subtype: 6                                                                |        |                 |             |
|        |      | PI2:                                                                      |        |                 |             |
|        |      |                                                                           |        |                 |             |
| 18 2 1 |      | Check OBSM dump packet processing                                         |        |                 |             |
| 101211 |      | check ober damp protect proceeding                                        |        |                 |             |
|        |      |                                                                           |        |                 |             |
|        |      |                                                                           |        |                 |             |
|        |      | Check that the OBSM is processing the incoming memory                     |        |                 |             |
|        |      | dump packets.                                                             |        |                 |             |
|        |      |                                                                           |        |                 |             |
|        |      |                                                                           |        |                 |             |
| 18.3   |      | Check contents of memory dump packets                                     |        |                 |             |
|        |      |                                                                           |        |                 |             |
|        |      |                                                                           |        |                 |             |
|        |      |                                                                           |        |                 |             |
|        |      | Verify that there are NO OBSM reported differences                        |        |                 |             |
|        |      | for monitoring.                                                           |        |                 |             |
|        |      |                                                                           |        |                 |             |
|        |      | IF there are <b>differences</b> reported by OBSM between the              |        |                 |             |
|        |      | be saved for offline analysis.                                            |        |                 |             |
|        |      |                                                                           |        |                 |             |
|        |      |                                                                           |        |                 |             |
| 18 3 1 |      | Save merged image                                                         |        |                 |             |
| 10.5.1 |      | Save mergeu image                                                         |        |                 |             |
|        |      |                                                                           |        |                 |             |
|        |      |                                                                           |        |                 |             |
|        |      | IF there are mismatches reported by OBSM, save merged                     |        |                 |             |
|        |      | image with <b>new ID</b> .                                                |        |                 |             |
|        |      |                                                                           |        |                 |             |
|        |      | Conduct off-line analysis of the reported mismatches.                     |        |                 |             |
|        |      |                                                                           |        |                 |             |
|        |      |                                                                           |        |                 |             |
|        |      | End of Sequence                                                           |        |                 |             |
|        |      | End of Procedure                                                          |        |                 |             |